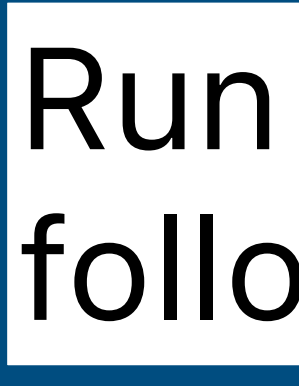

# **D3.js (Part 3)**

**DSC 106: Data Visualization** Sam Lau UC San Diego

## Run git pull in the main branch to follow along today.

## Announcements

## Lab 6 due Friday. Project 3 due next week Tuesday. Project 2 peer grading coming out this week.

- **FAQs:**
- 1.

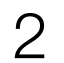

## Today: Making an interactive scatterplot

## Before:

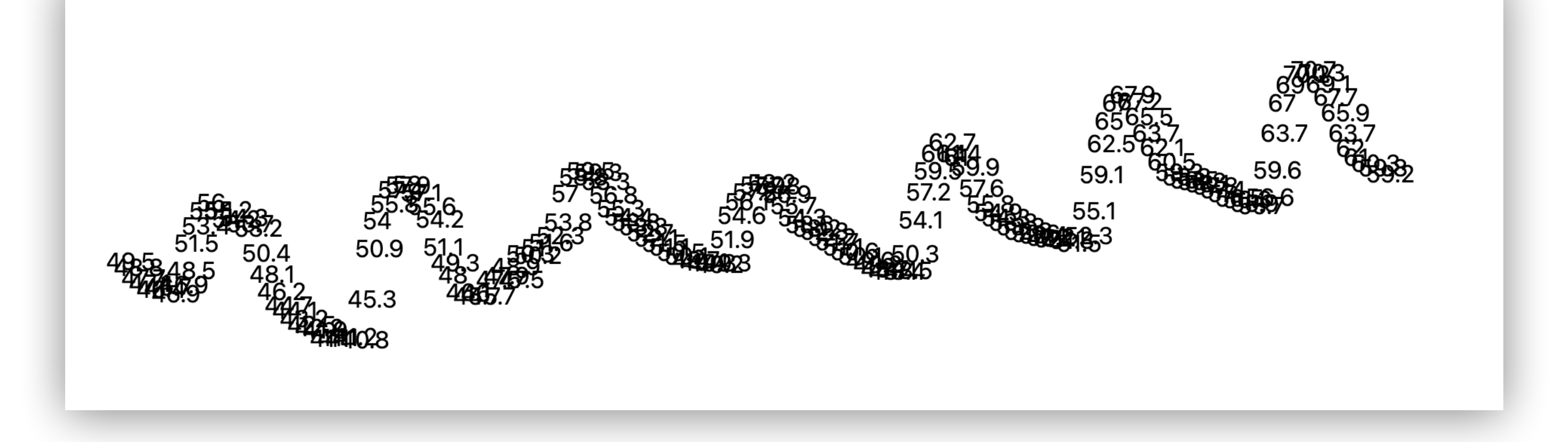

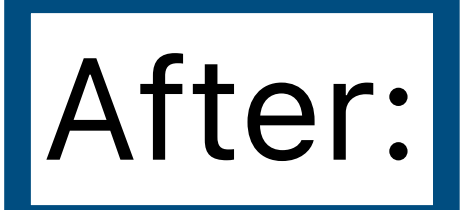

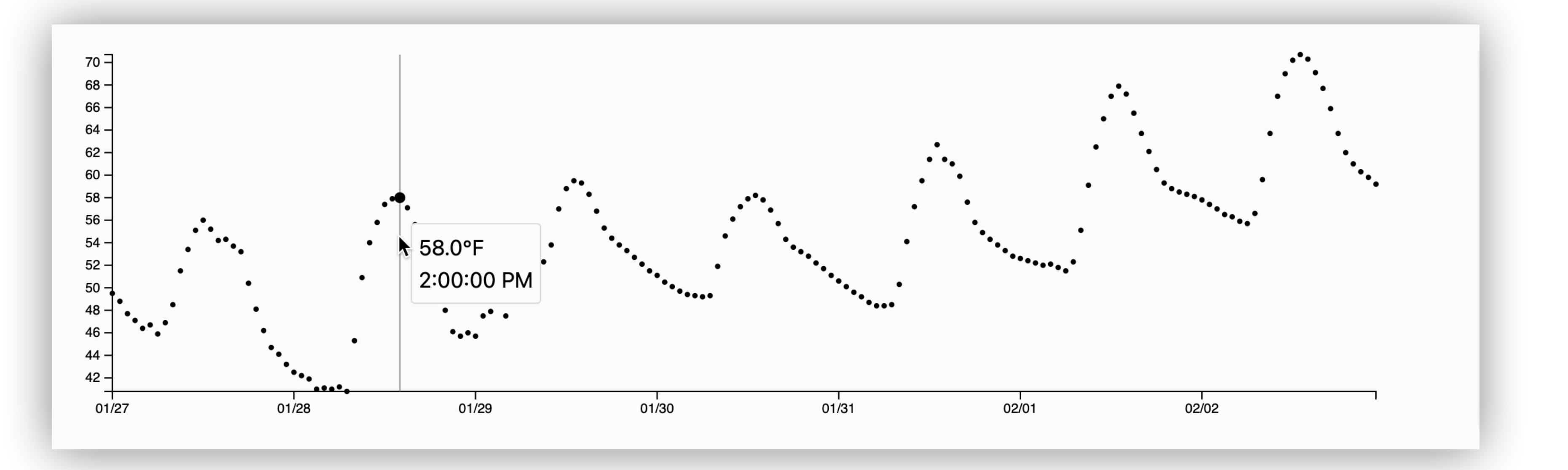

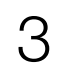

# Step 1: Using D3 instead of plain JS

Before:

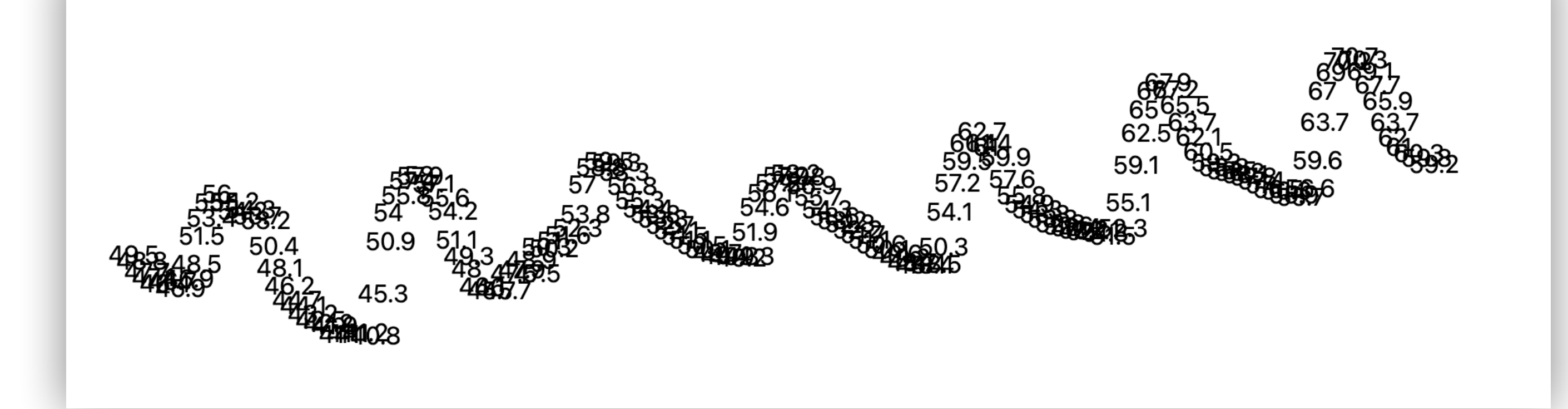

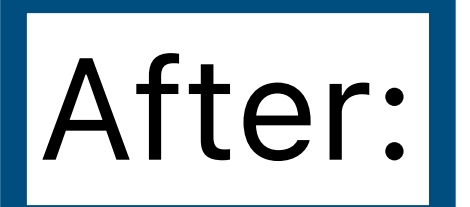

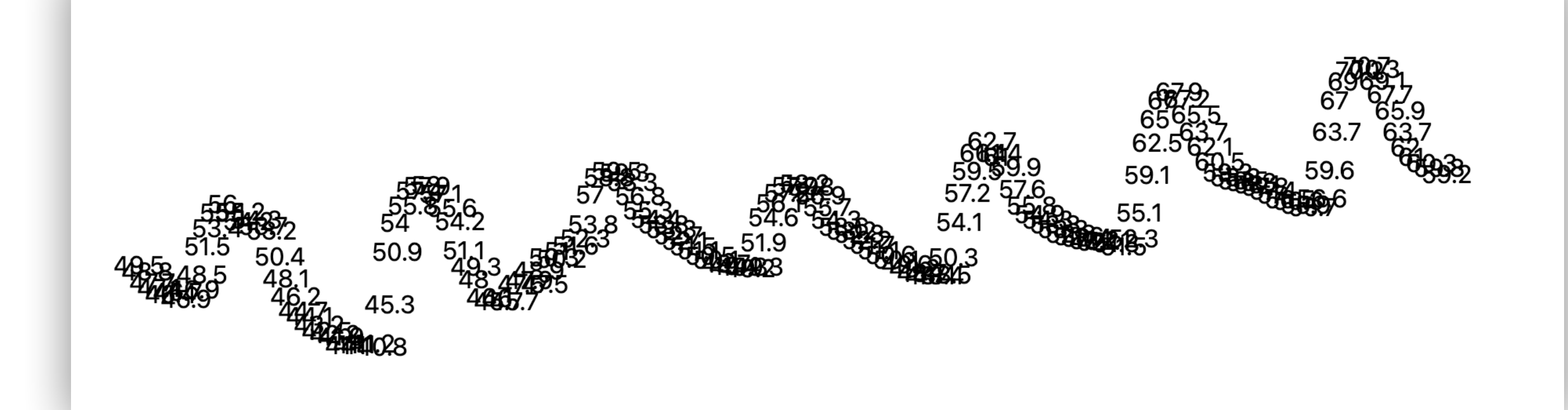

## **Demo:** d3-lecture/weather01

## But in D3!

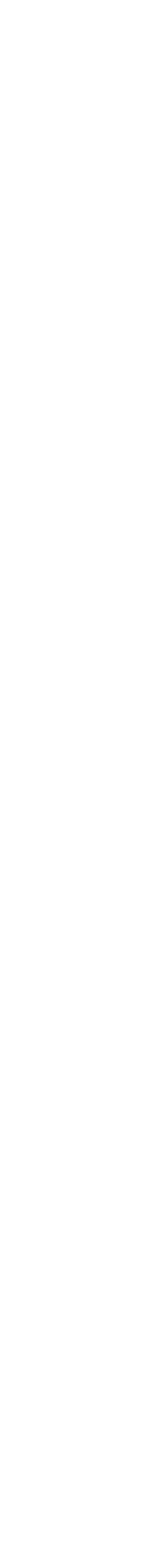

## Step 2: Making circles and using d3 scales

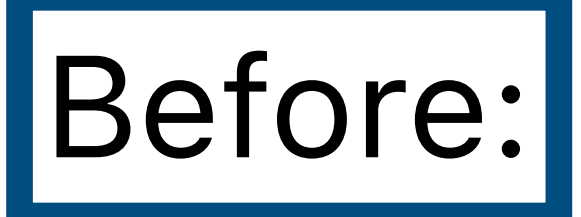

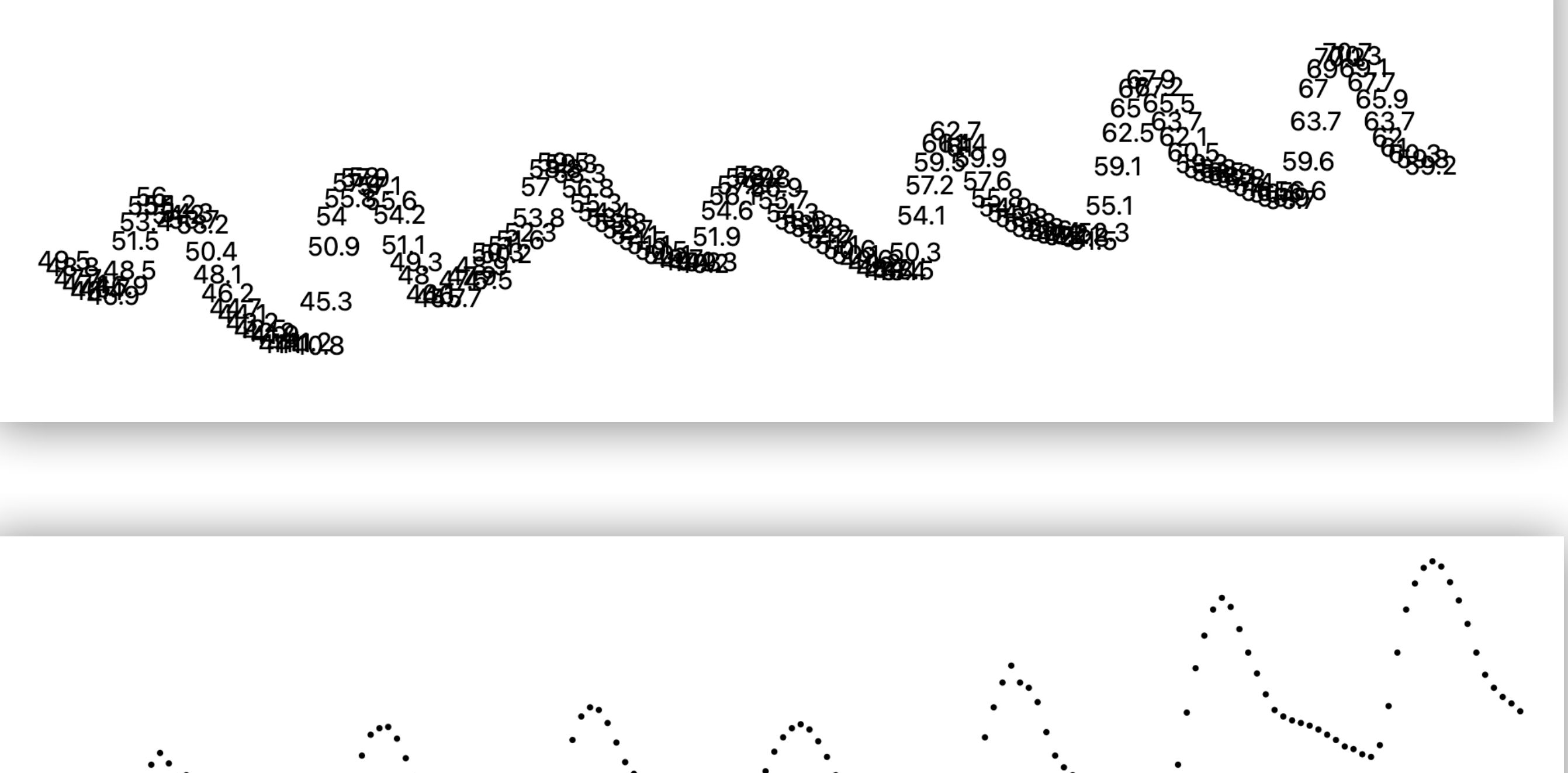

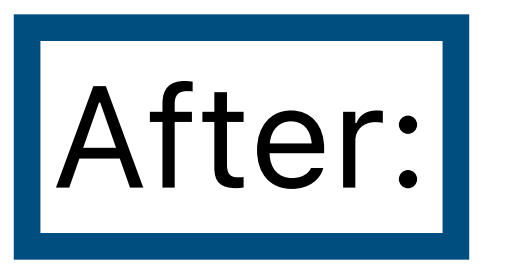

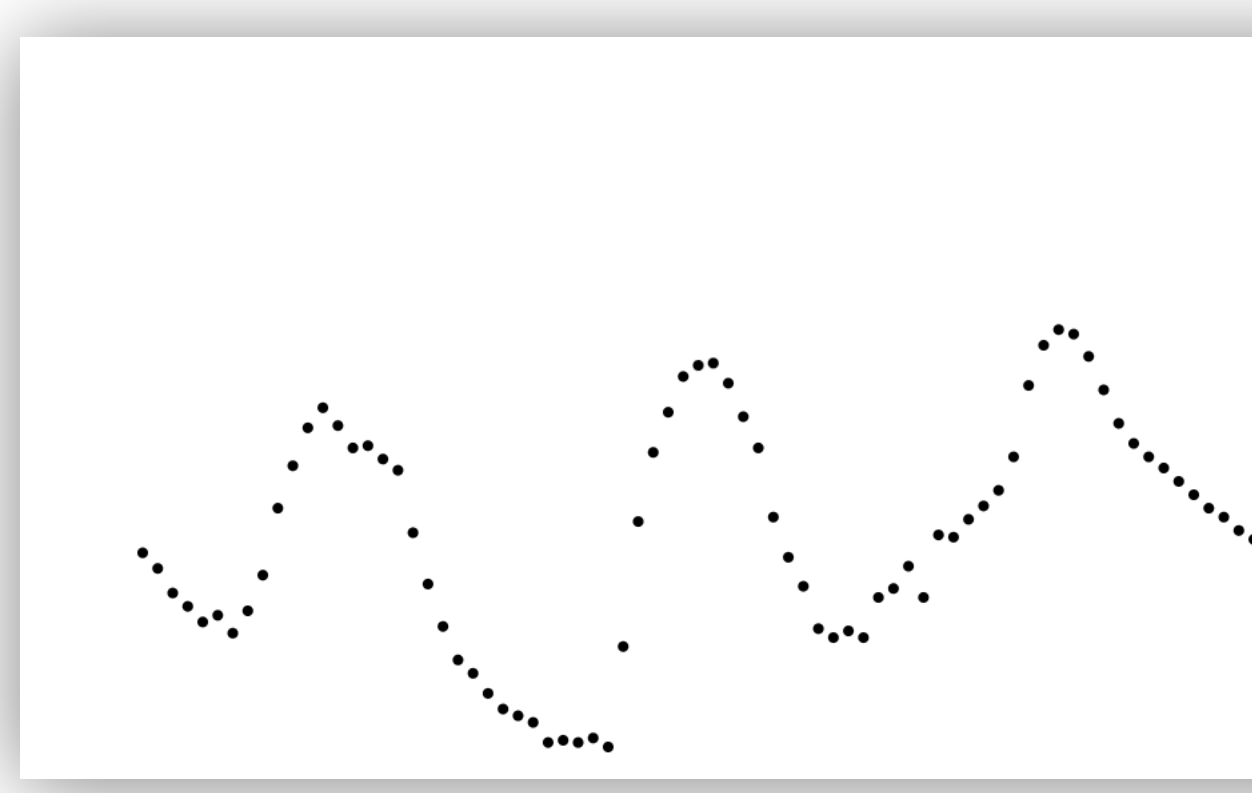

## **Demo:** d3–lecture/weather02

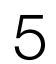

# Making circles

## Before:

svg

- selectAll('text')
- .data(weatherData.hourly.temperature\_2m)
- .join('text')
- attr('x', (d, i) => i \* 5)
- attr('y', (d) => 500 d \* 6)
- .text((d) => d);

After:

svg

- selectAll('circle')
- .data(weatherData.hourly.temperature\_2m)
- .join('circle')
- attr('cx', (d, i) => xScale(i))
- attr('cy', (d) => yScale(d))
- .attr('r', 2);

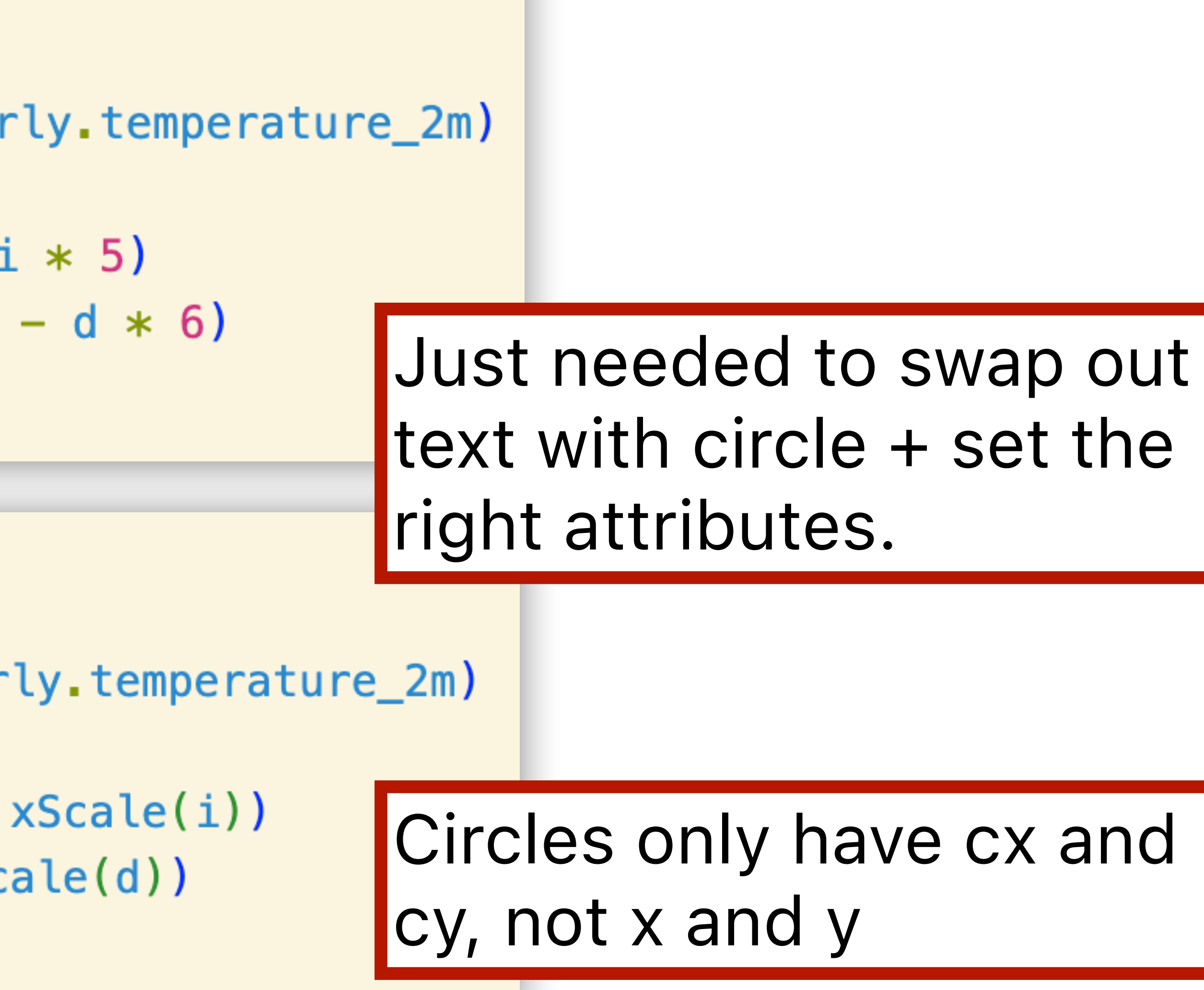

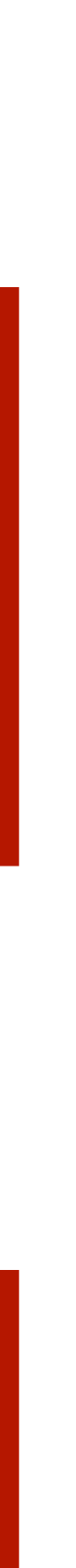

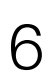

## Before:

.attr('cx', (d, i) => i \* 5) .attr('cy', (d) => 500 - d \* 6)

After:

attr('cx', (d, i) => xScale(i)) attr('cy', (d) => yScale(d))

**const** xScale = d3

- scaleLinear()
- .domain([0, weatherData.hourly.temperature\_2m.length 1])
- .range([margin.left, width margin.right]);

Domain = possible inputs

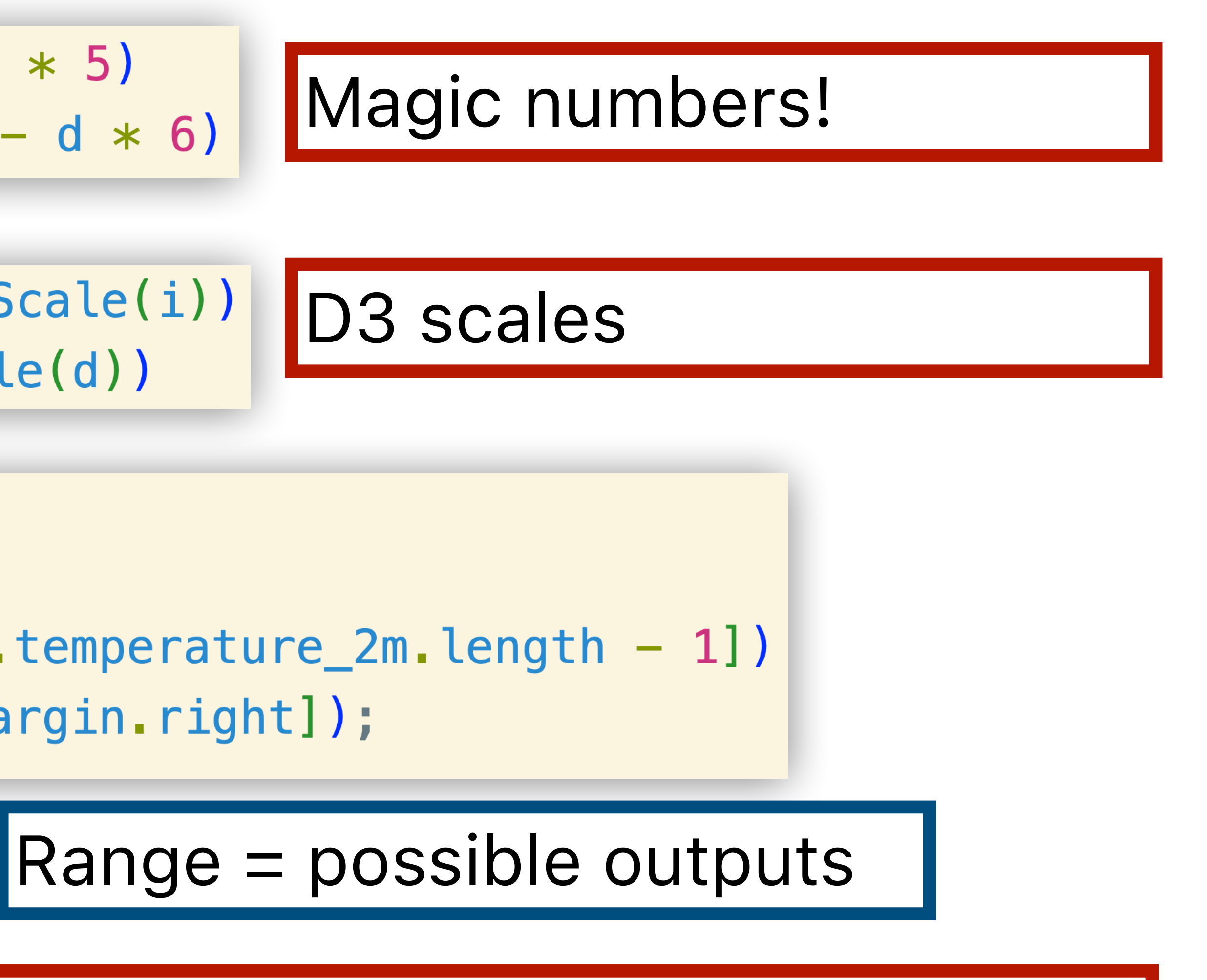

### D3 scales will automatically make plot fit the space.

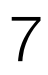

## Let's work out how a scale works by hand.

|     | time             | temperature_2m |
|-----|------------------|----------------|
| 0   | 2025-04-24T00:00 | 55.6           |
| 1   | 2025-04-24T01:00 | 55.6           |
| 2   | 2025-04-24T02:00 | 55.2           |
| 3   | 2025-04-24T03:00 | 55.9           |
| 4   | 2025-04-24T04:00 | 56.7           |
| ••• |                  |                |
| 163 | 2025-04-30T19:00 | 63.4           |
| 164 | 2025-04-30T20:00 | 61.8           |
| 165 | 2025-04-30T21:00 | 61.0           |
| 166 | 2025-04-30T22:00 | 60.9           |
| 167 | 2025-04-30T23:00 | 60.7           |

### 1000px wide

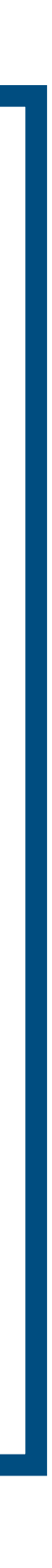

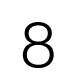

## Let's work out how a scale works by hand.

|     | time             | temperature_2m |
|-----|------------------|----------------|
| 0   | 2025-04-24T00:00 | 55.6           |
| 1   | 2025-04-24T01:00 | 55.6           |
| 2   | 2025-04-24T02:00 | 55.2           |
| 3   | 2025-04-24T03:00 | 55.9           |
| 4   | 2025-04-24T04:00 | 56.7           |
|     |                  |                |
| 163 | 2025-04-30T19:00 | 63.4           |
| 164 | 2025-04-30T20:00 | 61.8           |
| 165 | 2025-04-30T21:00 | 61.0           |
| 166 | 2025-04-30T22:00 | 60.9           |
| 167 | 2025-04-30T23:00 | 60.7           |

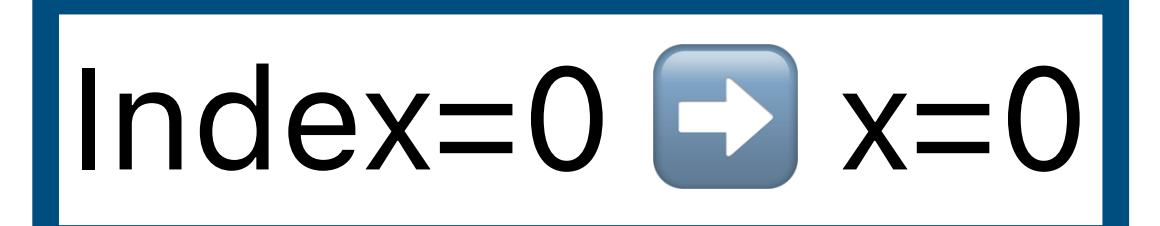

### 1000px wide

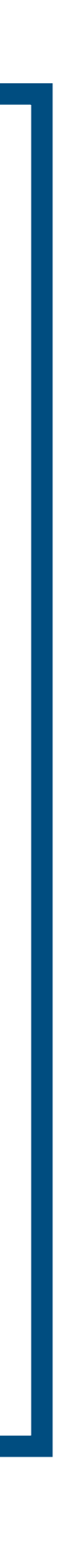

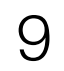

## Let's work out how a scale works by hand.

|     | time             | temperature_2m |
|-----|------------------|----------------|
| 0   | 2025-04-24T00:00 | 55.6           |
| 1   | 2025-04-24T01:00 | 55.6           |
| 2   | 2025-04-24T02:00 | 55.2           |
| 3   | 2025-04-24T03:00 | 55.9           |
| 4   | 2025-04-24T04:00 | 56.7           |
|     |                  |                |
| 163 | 2025-04-30T19:00 | 63.4           |
| 164 | 2025-04-30T20:00 | 61.8           |
| 165 | 2025-04-30T21:00 | 61.0           |
| 166 | 2025-04-30T22:00 | 60.9           |
| 167 | 2025-04-30T23:00 | 60.7           |

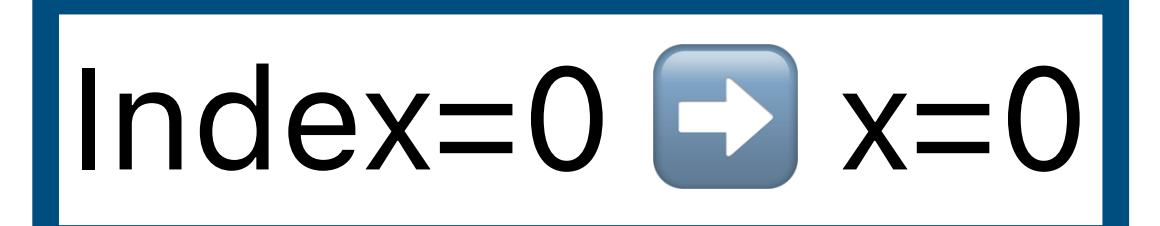

## Index=167 🖸 x=1000

### 1000px wide

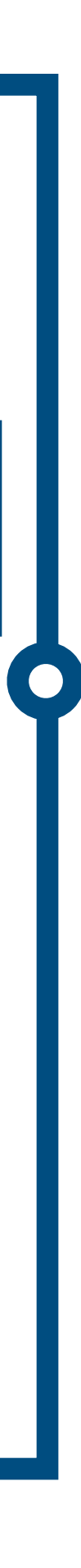

## Let's work out how a scale works by hand.

|     | time             | temperature_2m |
|-----|------------------|----------------|
| 0   | 2025-04-24T00:00 | 55.6           |
| 1   | 2025-04-24T01:00 | 55.6           |
| 2   | 2025-04-24T02:00 | 55.2           |
| 3   | 2025-04-24T03:00 | 55.9           |
| 4   | 2025-04-24T04:00 | 56.7           |
|     |                  |                |
| 163 | 2025-04-30T19:00 | 63.4           |
| 164 | 2025-04-30T20:00 | 61.8           |
| 165 | 2025-04-30T21:00 | 61.0           |
| 166 | 2025-04-30T22:00 | 60.9           |
| 167 | 2025-04-30T23:00 | 60.7           |

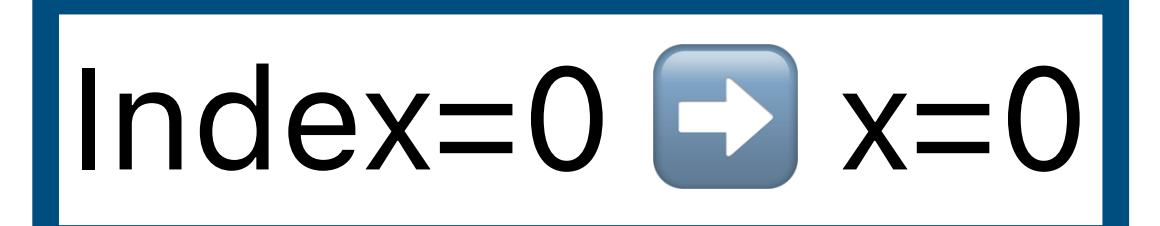

## Index=167 🖸 x=1000

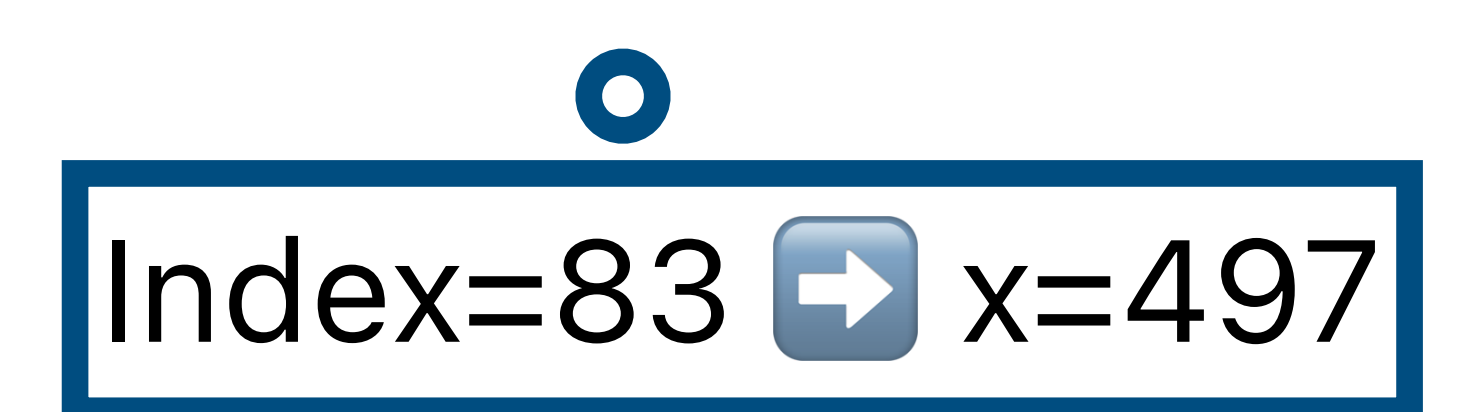

### 1000px wide

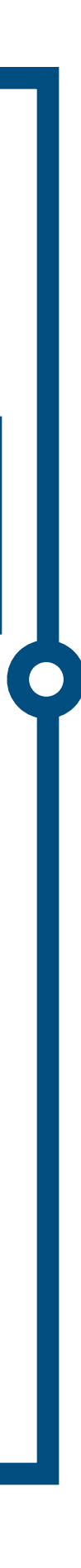

## Let's work out how a scale works by hand.

|     | time             | temperature_2m |
|-----|------------------|----------------|
| 0   | 2025-04-24T00:00 | 55.6           |
| 1   | 2025-04-24T01:00 | 55.6           |
| 2   | 2025-04-24T02:00 | 55.2           |
| 3   | 2025-04-24T03:00 | 55.9           |
| 4   | 2025-04-24T04:00 | 56.7           |
| ••• |                  |                |
| 163 | 2025-04-30T19:00 | 63.4           |
| 164 | 2025-04-30T20:00 | 61.8           |
| 165 | 2025-04-30T21:00 | 61.0           |
| 166 | 2025-04-30T22:00 | 60.9           |
| 167 | 2025-04-30T23:00 | 60.7           |

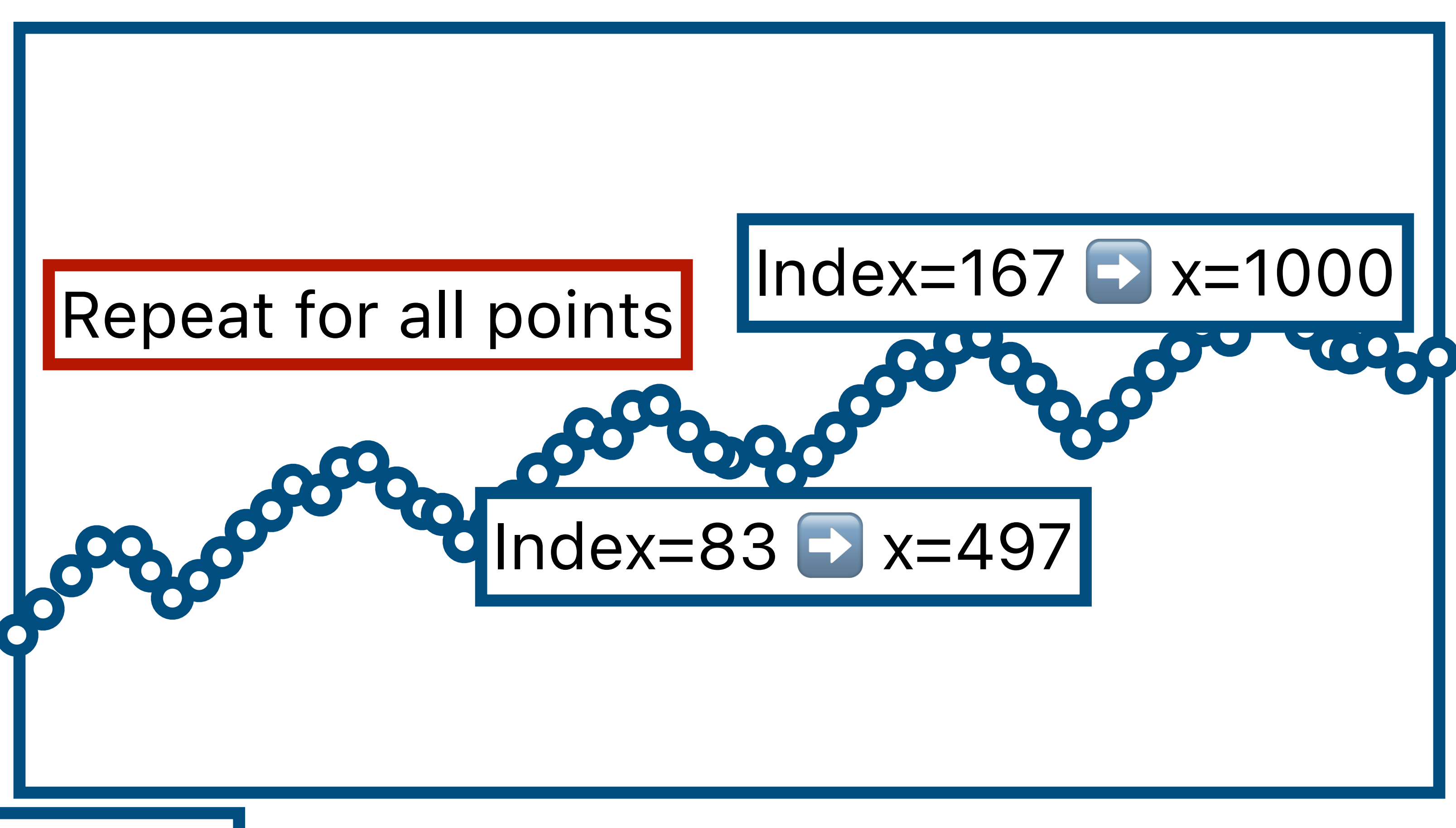

Index=0 🖸 x=0

### 1000px wide

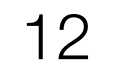

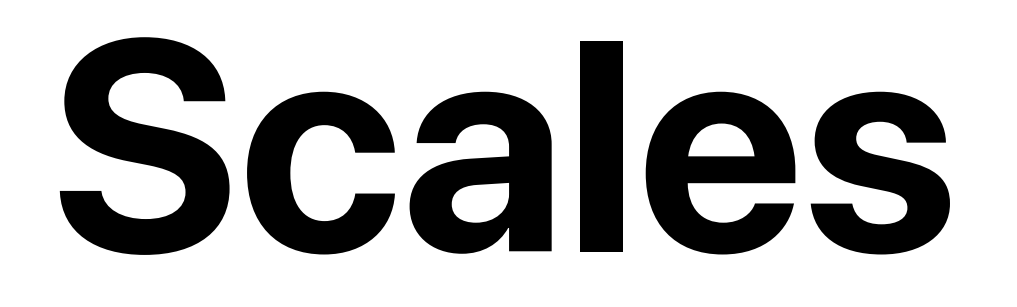

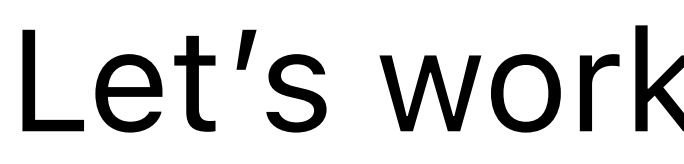

### Want a function that converts between:

## Input: index 🖸 Output: x-coordinate

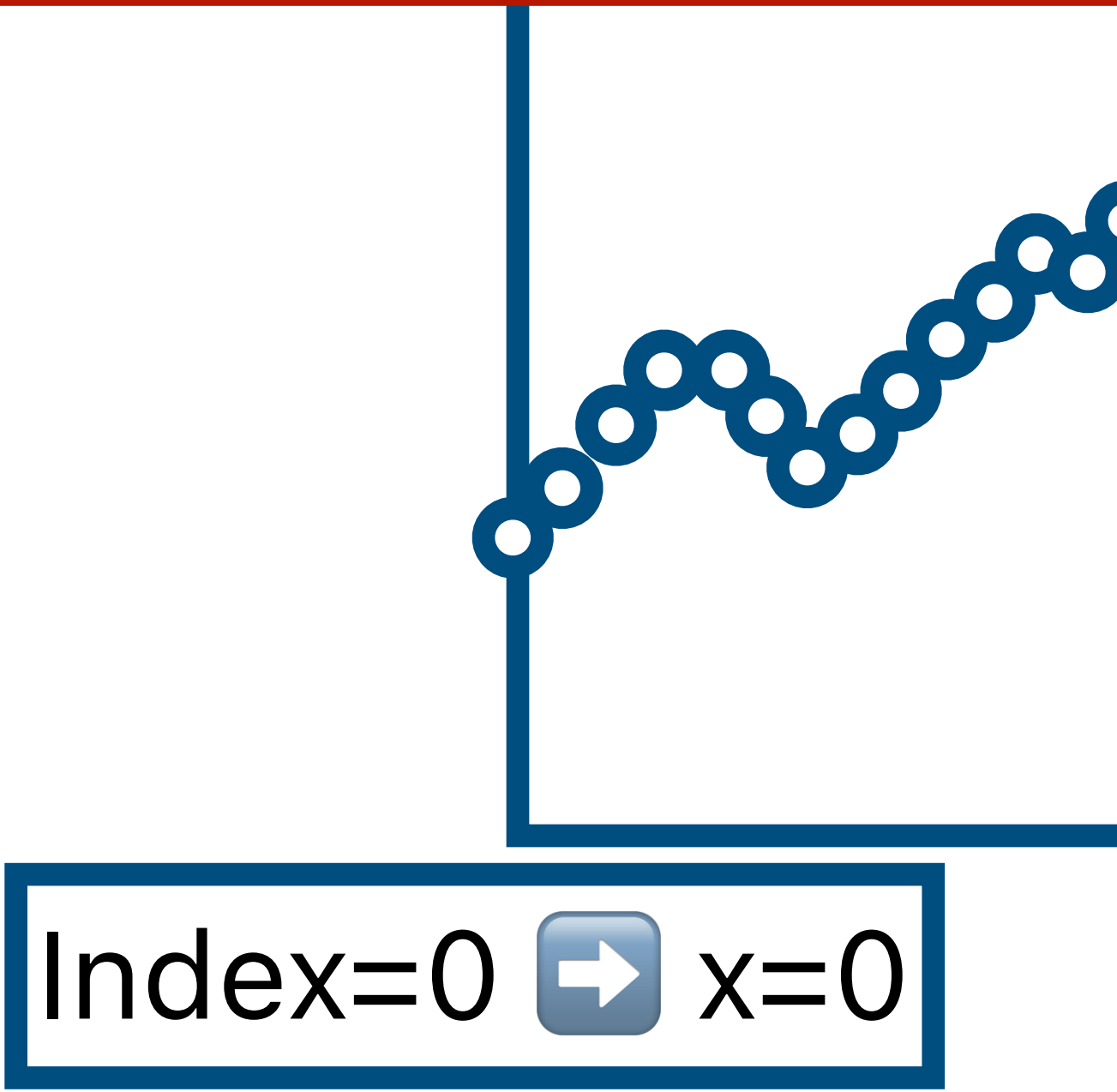

## Let's work out how a scale works by hand.

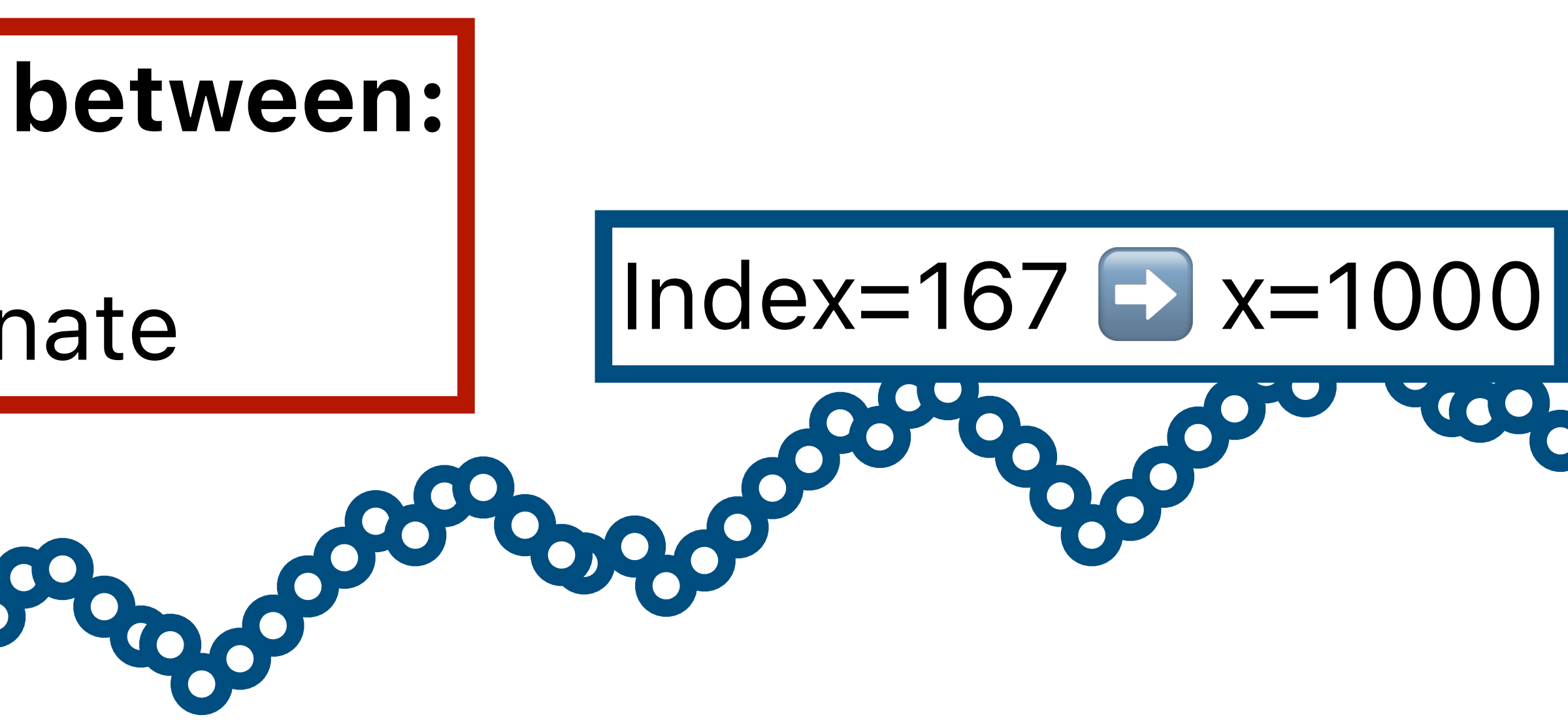

### 1000px wide

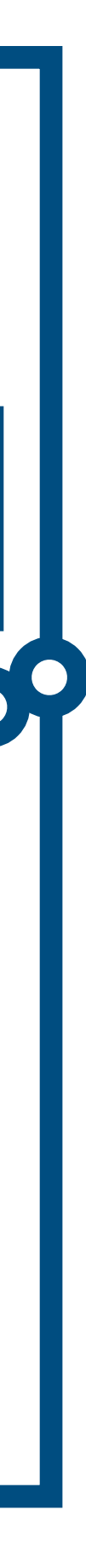

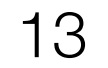

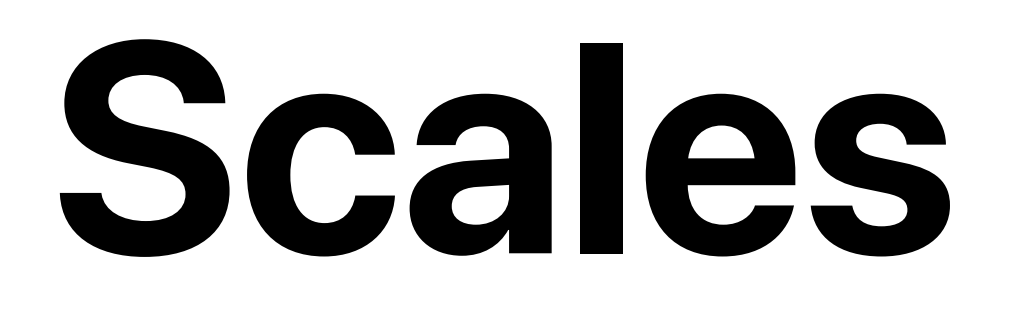

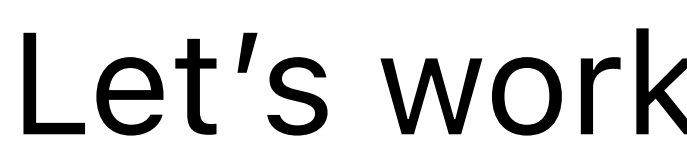

Want a function that converts between:

Input: index 🖸 Output: x-coordinate

**const** xScale = d3

- scaleLinear()
- .domain([0, weatherData.hourly.temperature\_2m.length 1])
- .range([margin.left, width margin.right]);

Index=0 🖸 x=0

## Let's work out how a scale works by hand.

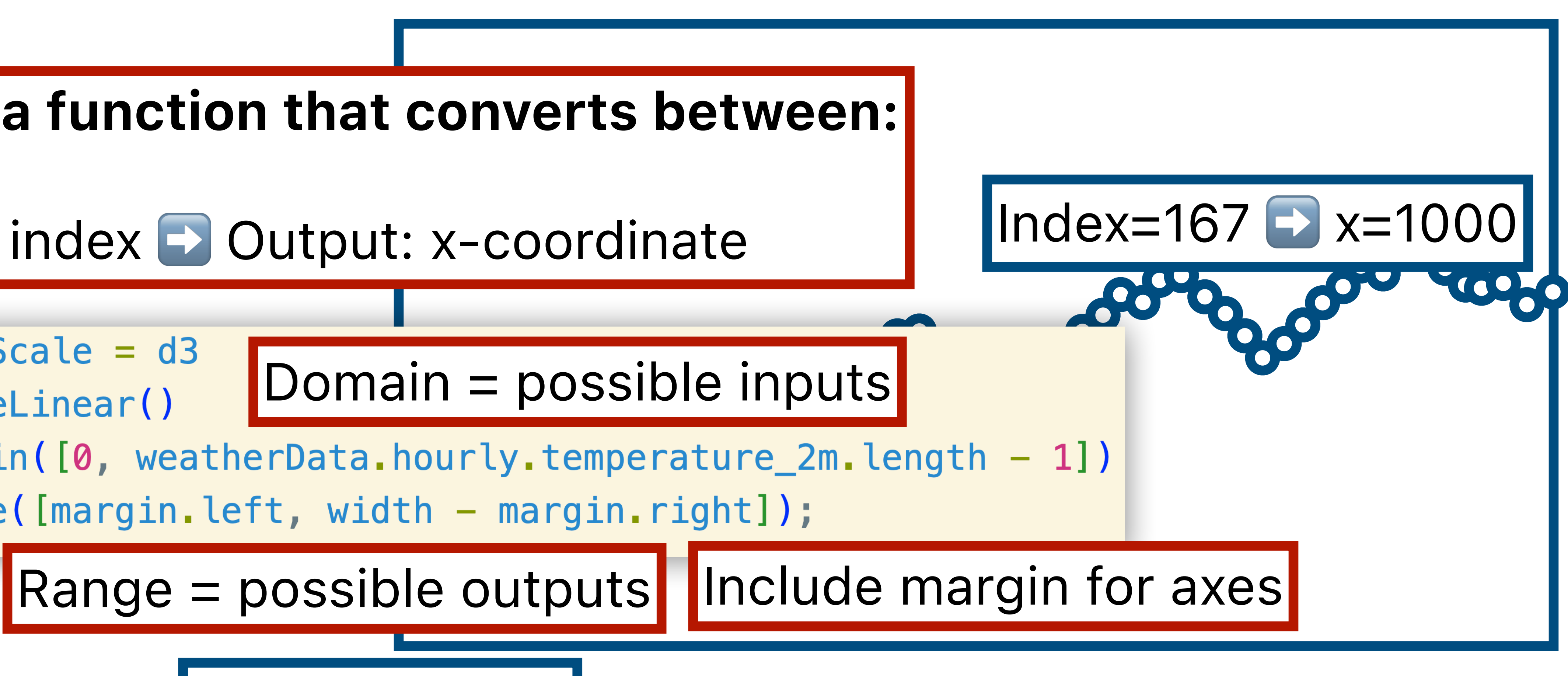

1000px wide

<u>tryclassbuzz.com</u> Code: **d3-2** 

Submit a question about Step 2

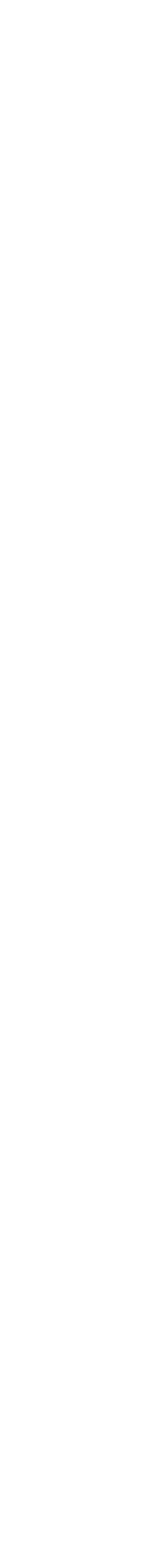

# Step 3: Adding axes

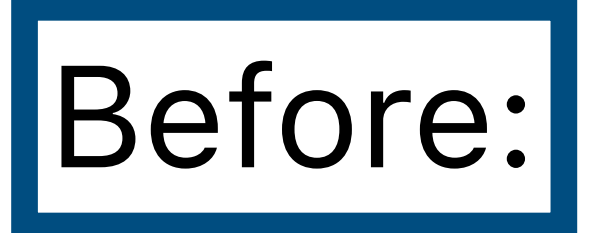

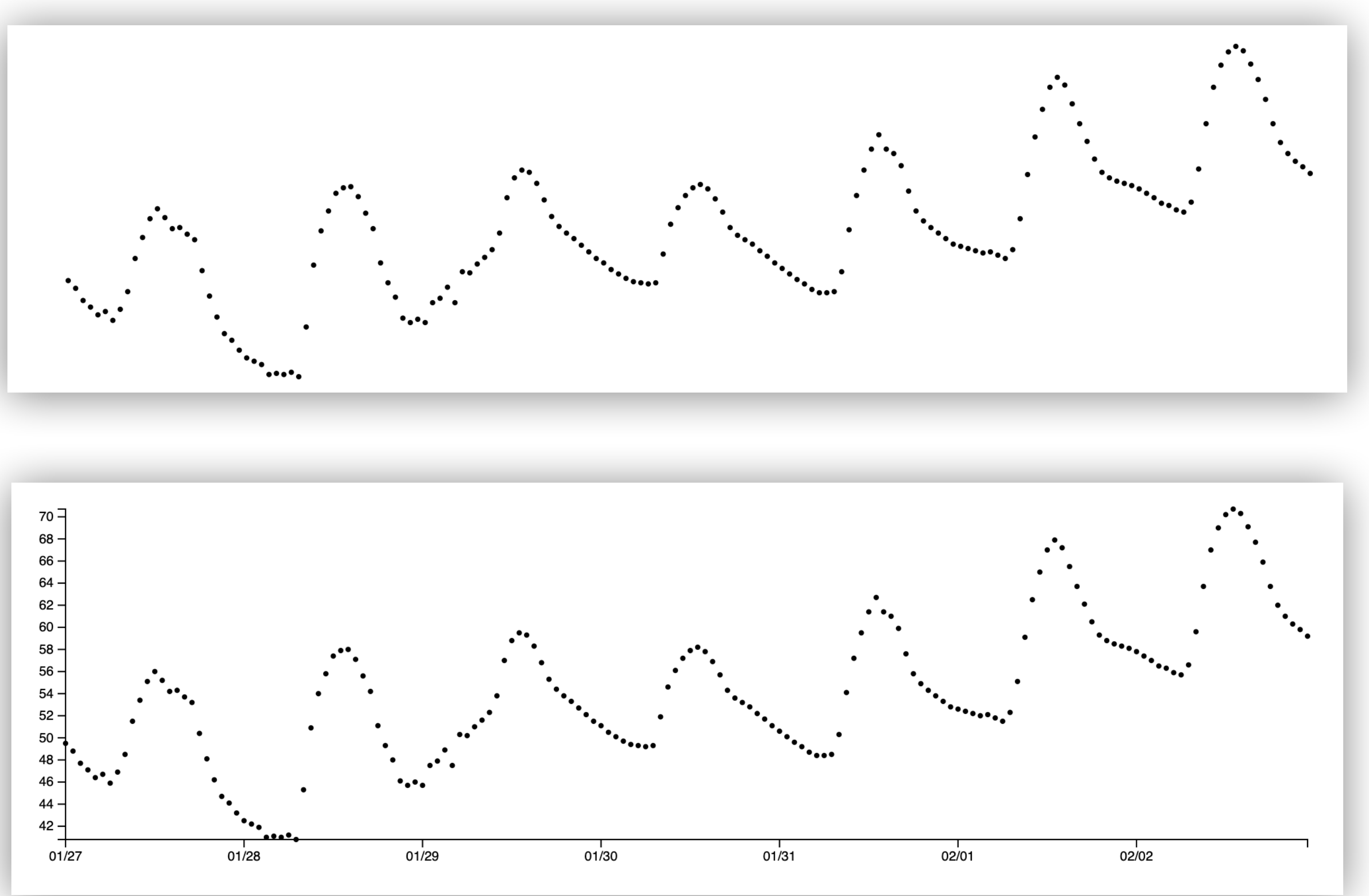

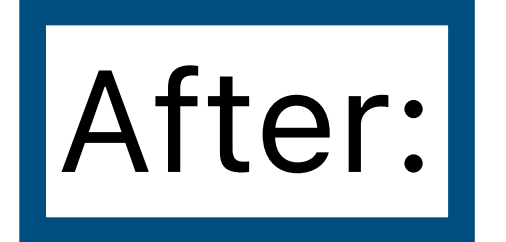

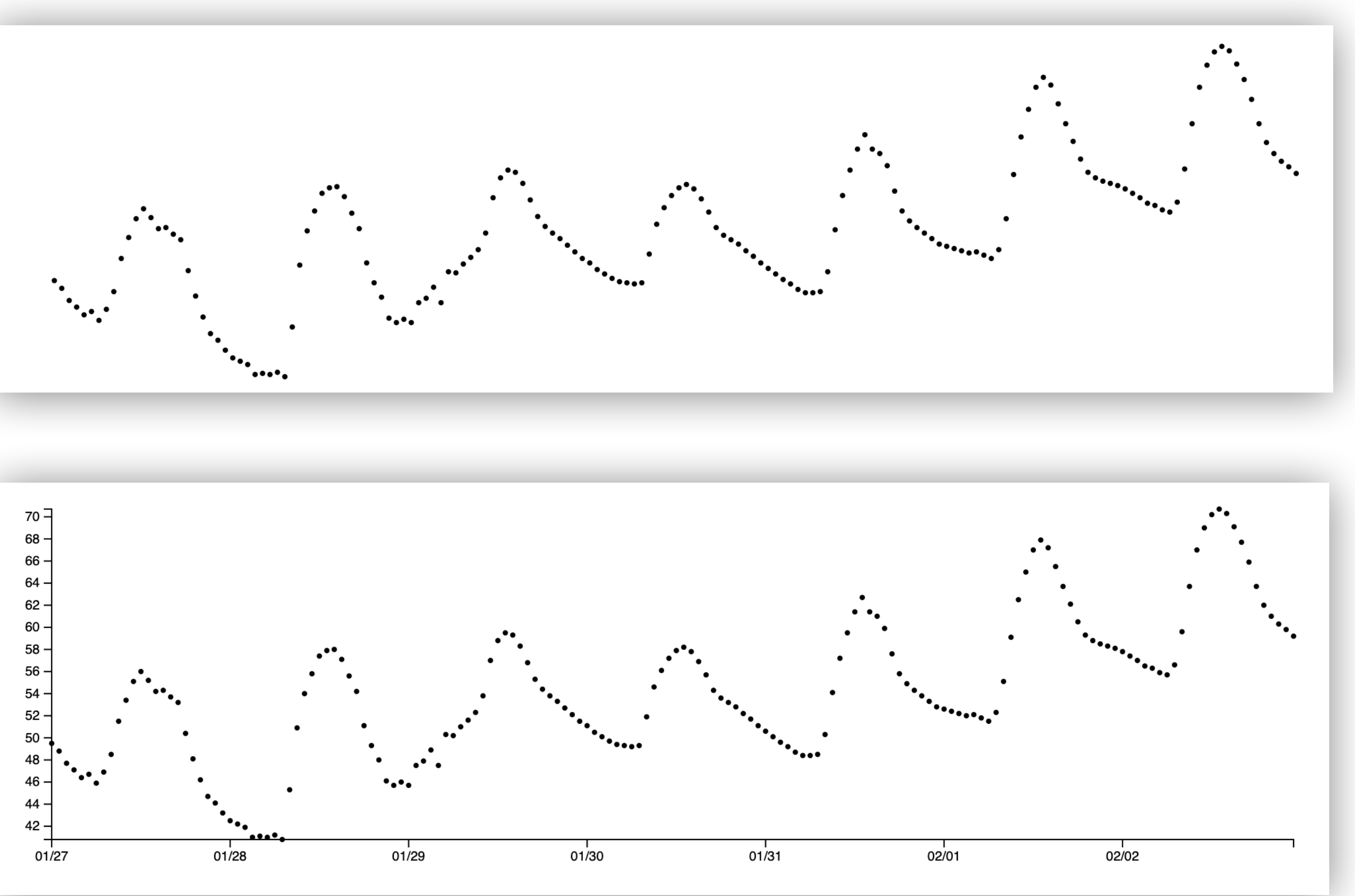

## **Demo:** d3–lecture/weather03

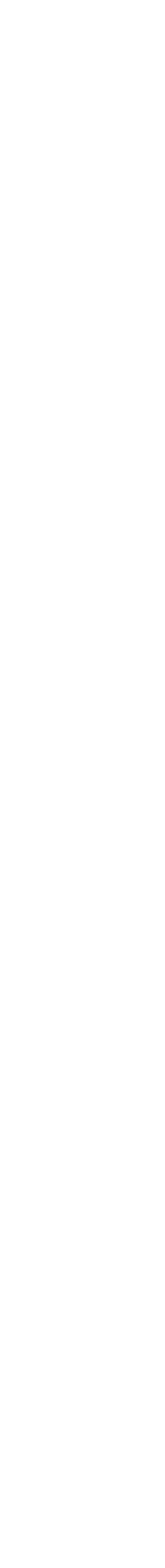

# Using a Time Scale

**const** xScale = d3

- scaleLinear()
- .domain([0, weatherData.hourly.temperature\_2m.length 1]) .range([margin.left, width - margin.right]);

## New:

Old:

### **const** xScale = d3

- .scaleTime()
- .domain([

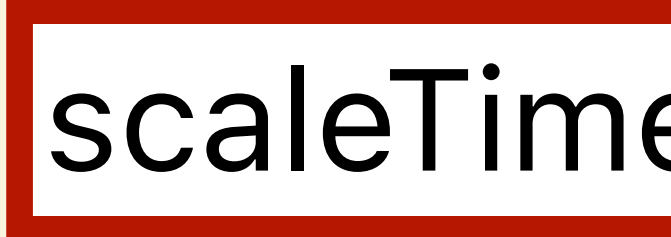

new Date(weatherData.hourly.time[0]), new Date(weatherData.hourly.time[weatherData.hourly.time.length - 1]), ])

.range([margin.left, width - margin.right]);

## Using a scaleTime lets us get date labels on the x-axis for free!

## scaleLinear: number input

## scaleTime: Date() input

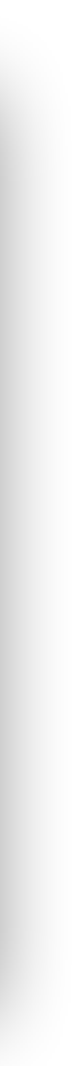

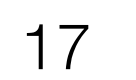

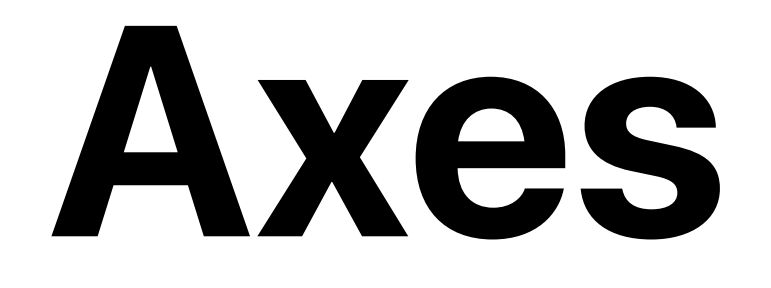

### const yAxis = d3.axisLeft(yScale);

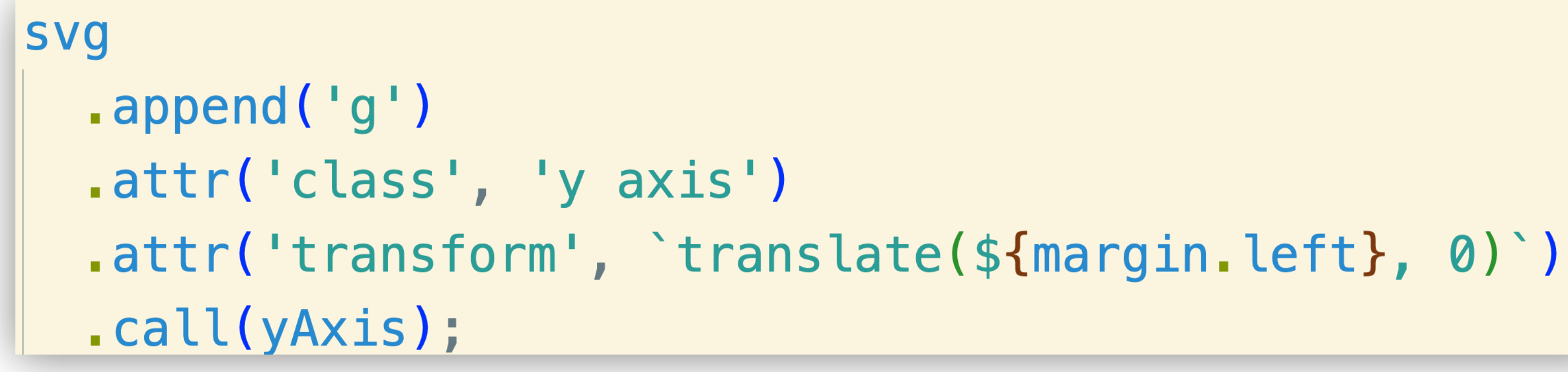

## Creates an SVG <g> object, then draws axis into it

## Creates a D3 axis object

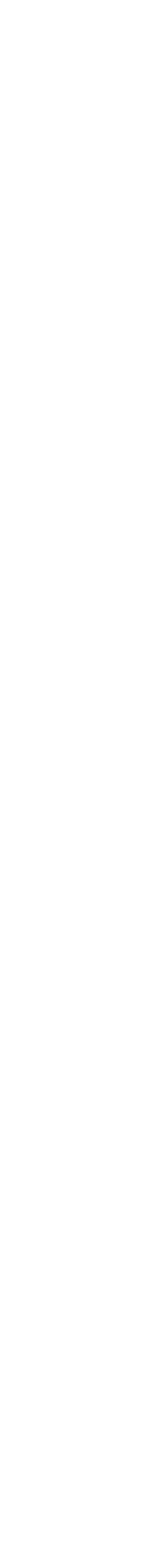

<u>tryclassbuzz.com</u> Code: **d3-3** 

Submit a question about Step 3

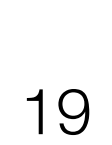

# Step 4: Adding a basic tooltip

Before:

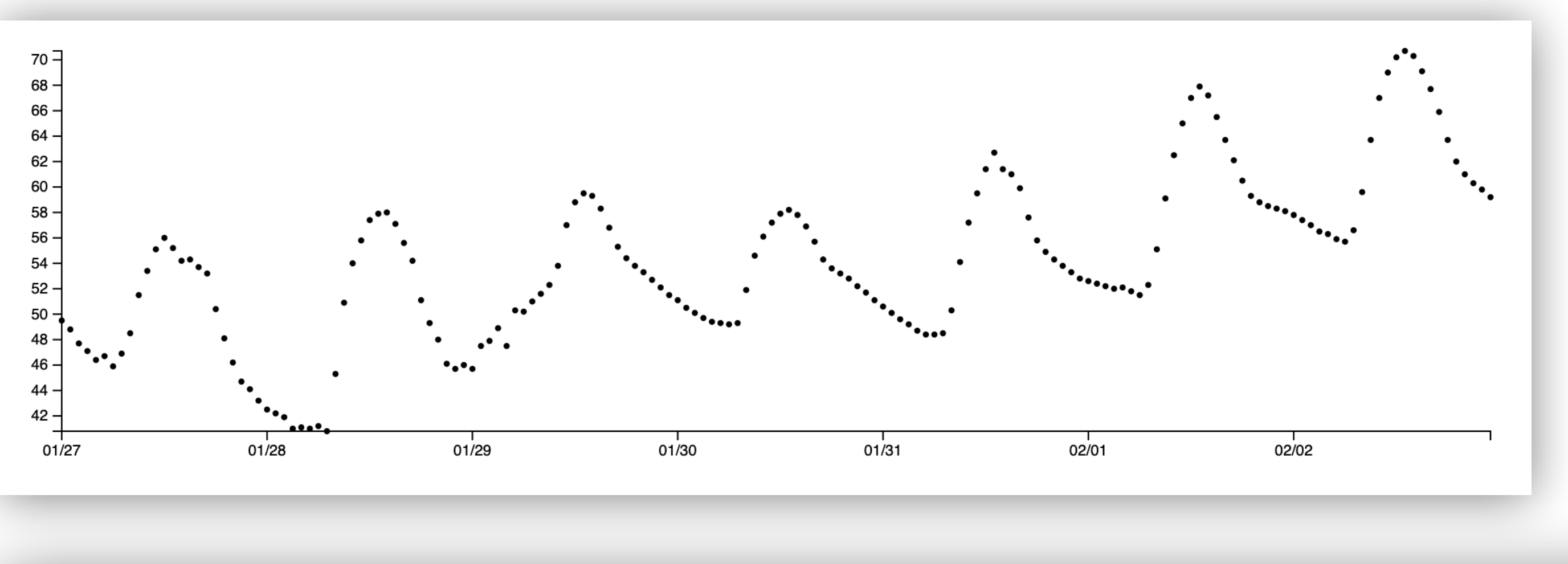

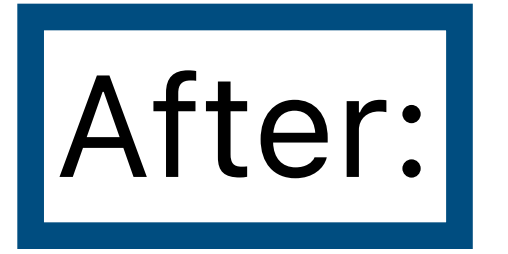

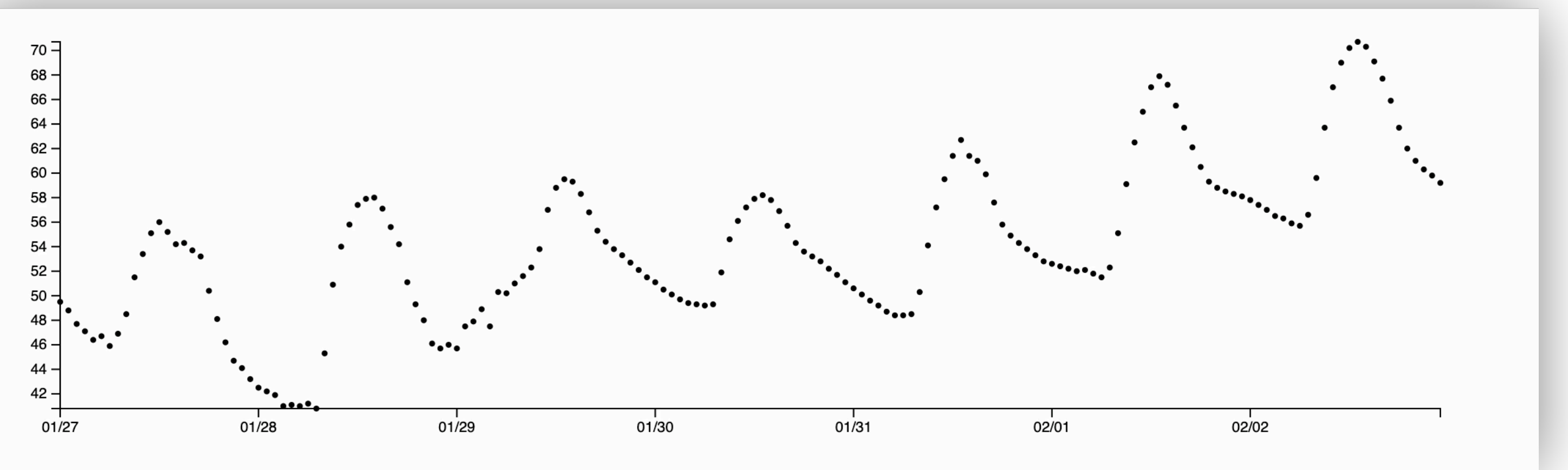

## **Demo:** d3-lecture/weather04

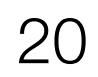

# Making a tooltip

const tooltip = d3

- select('body')
- append('div')
- attr('class', 'tooltip')
- style('position', 'absolute')
- style('visibility', 'hidden')
- style('background-color', 'white')
- style('border', '1px solid #ddd')
- style('padding', '5px')
- style('border-radius', '3px');

## Creates a <div>, styles it, and hides it so that it'll only show up with interaction

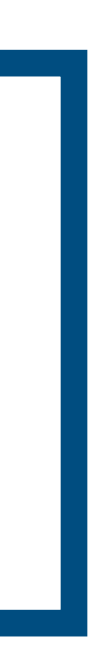

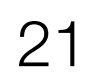

on('mouseover', function (event, d) { d3.select(this).attr('r', 4); // Increase circle size on hover

tooltip.style('visibility', 'visible').text(`\${d.toFixed(1)}°F`); })

D3 version of event listener + handler

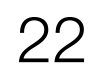

on('mouseover', function (event, d) {

When a circle is moused over...

tooltip.style('visibility', 'visible').text(`\${d.toFixed(1)}°F`);

D3 version of event listener + handler

})

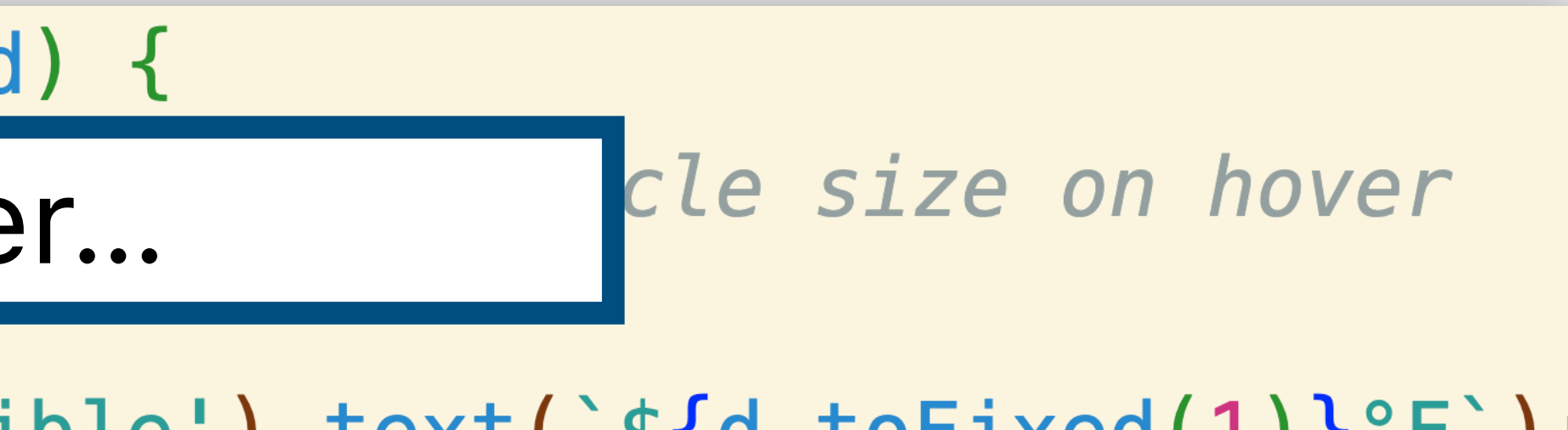

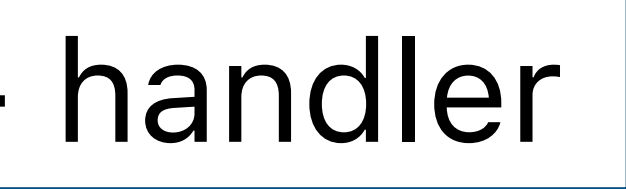

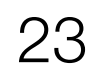

on('mouseover', function (event, d) { d3.select(this).attr('r', 4); // Increase circle size on hover

Make the circle's radius larger

})

## D3 version of event listener + handler

# \${d.toFixed(1)}°F`);

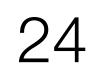

on('mouseover', function (event, d) { d3.select(this).attr('r', 4); // Increase circle size on hover

tooltip.style('visibility', 'visible').text(`\${d.toFixed(1)}°F`);

Make tooltip visible and set its text

D3 version of event listener + handler

})

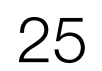

<u>tryclassbuzz.com</u> Code: **d3-4** 

Submit a question about Step 4

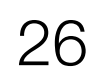

# Step 5: Improving our tooltip

## **Before:**

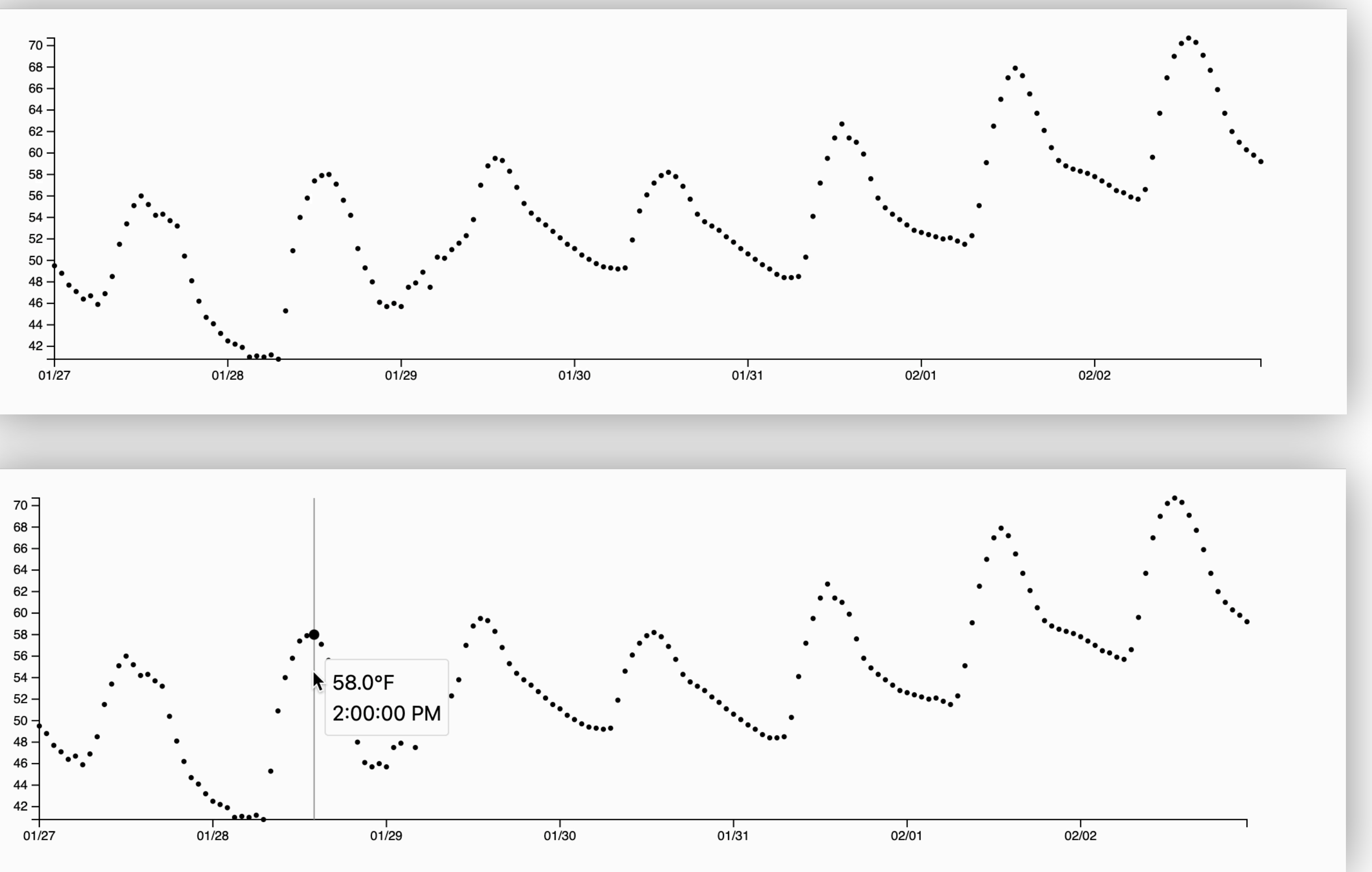

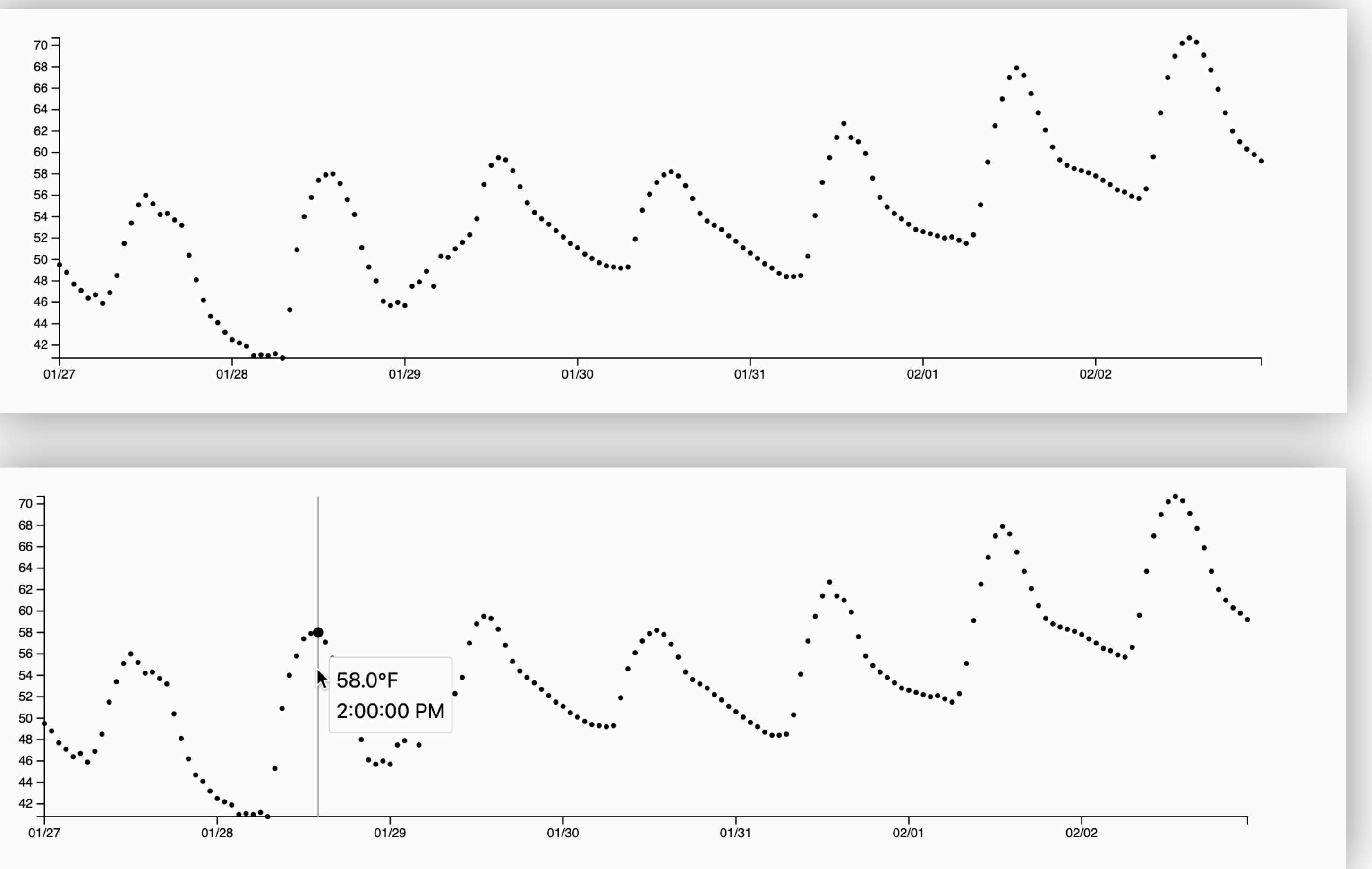

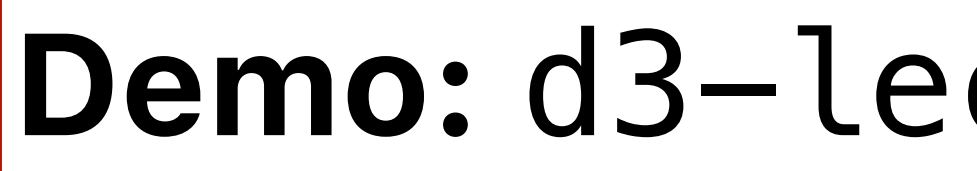

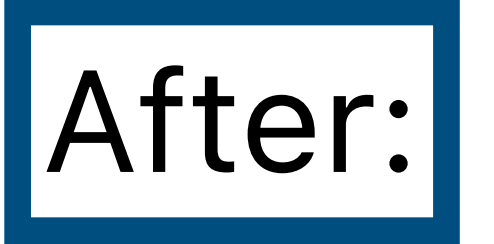

**Demo:** d3–lecture/weather05

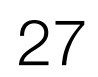

## Interacting with the plot, not just points

// Create a rect overlay for mouse tracking const overlay = svg

- append('rect')
- attr('class', 'overlay')
- .attr('x', margin.left)
- .attr('y', margin.top)
- .attr('width', width margin.left margin.right)
- .attr('height', height margin.top margin.bottom)
- style('fill', 'none')
- style('pointer-events', 'all');

Interaction trick: Add an invisible rectangle just to capture mouse events

## Listening for mouse events on the parent <svg> tag also ok

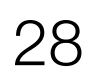

# Improving interaction

on('mousemove', function (event) { const mouseX = d3.pointer(event)[0]; const xDate = xScale.invert(mouseX);

// Find the closest data point const bisect = d3.bisector((d) => new Date(d)).left; const index = bisect(weatherData.hourly.time, xDate); const temp = weatherData.hourly.temperature\_2m[index]; const time = new Date(weatherData.hourly.time[index]);

Challenge: since we're not hovering directly over points, we have to use the mouse position to find nearest point

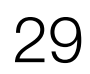

tryclassbuzz.com Code: **d3-5** 

Submit a question about Step 5

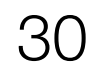

# You Try: Explain D3 code

## https://observablehq.com/@d3/gallery

| Bring your data to li                                      | ife.                             |                           | ᢞ Fork 🛣 •••                   |
|------------------------------------------------------------|----------------------------------|---------------------------|--------------------------------|
| Public 🗄 2 collection                                      | ons By 🚯 Mike Bostock 🧷 Edit     | ted Nov 23 🔋 Paused 🜆     | ISC 🎖 203 forks                |
|                                                            | 15                               |                           |                                |
| D3 gallery                                                 |                                  |                           |                                |
|                                                            |                                  |                           |                                |
| Looking for a good D3                                      | example? Here's a few (okay, 1   | 173) to peruse.           |                                |
| Animation                                                  |                                  |                           |                                |
| D3's data join, interpol                                   | lators, and easings enable flexi | ible animated transitions |                                |
| between views while p                                      | preserving object constancy.     |                           |                                |
| 2010/06<br>2010/07<br>2010/07                              |                                  | HZ-                       |                                |
| Jan Balan (Jan Jan)<br>Jana (Jan Jan)<br>Balan Jan Jan Jan |                                  | не                        |                                |
| HIM DULLAR<br>HIM COLLAR<br>HIM COLLAR<br>HIM COLLAR       |                                  | 1380 <b>0</b> 1932        |                                |
|                                                            |                                  |                           |                                |
|                                                            |                                  |                           |                                |
|                                                            |                                  |                           |                                |
| Animated treemap                                           | Temporal force-directed graph    | Connected scatterplot     | The wealth & health of nations |
| Animated treemap                                           | Temporal force-directed graph    | Connected scatterplot     | The wealth & health of nations |
| Animated treemap                                           | Temporal force-directed graph    | Connected scatterplot     | The wealth & health of nations |
| Animated treemap                                           | Temporal force-directed graph    | Connected scatterplot     | The wealth & health of nations |
| Animated treemap                                           | Temporal force-directed graph    | Connected scatterplot     | The wealth & health of nations |
| Animated treemap                                           | Temporal force-directed graph    | Connected scatterplot     | The wealth & health of nations |

Smooth zooming

Zoom to bounding box

Orthographic to equirectangu...

World tou

Pick a simple visualization (scatter lot, line plot, bar chart). Explain the ode to your neighbor, then write a uestion about the code using this ormat:

JRL: ... Question: ...

<u>tryclassbuzz.com</u> Code: **explain-d3** 

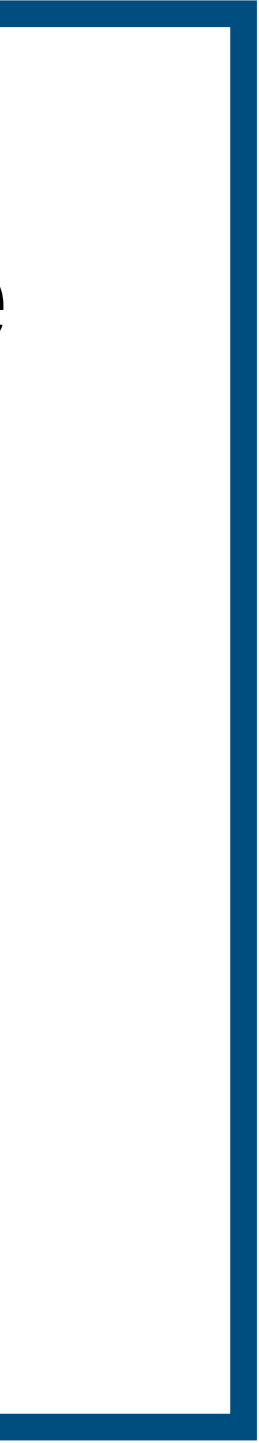

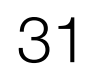